# POUR ACCEDER AU PORTAIL FAMILLE

# SE CONNECTER SUR : https://www.porte-de-dromardeche.fr/

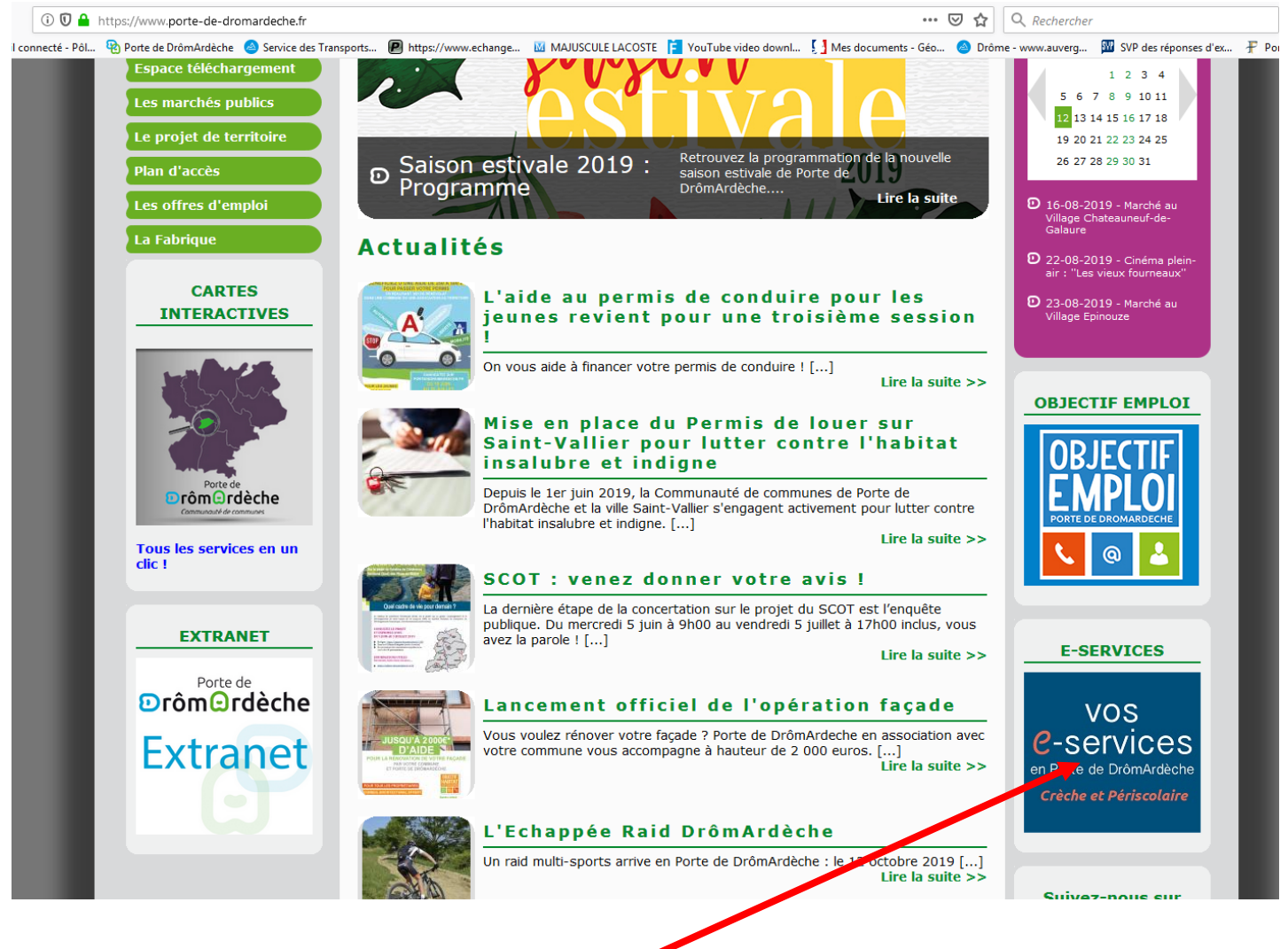

## **CLIQUEZ SUR « VOS E-SERVICES »**

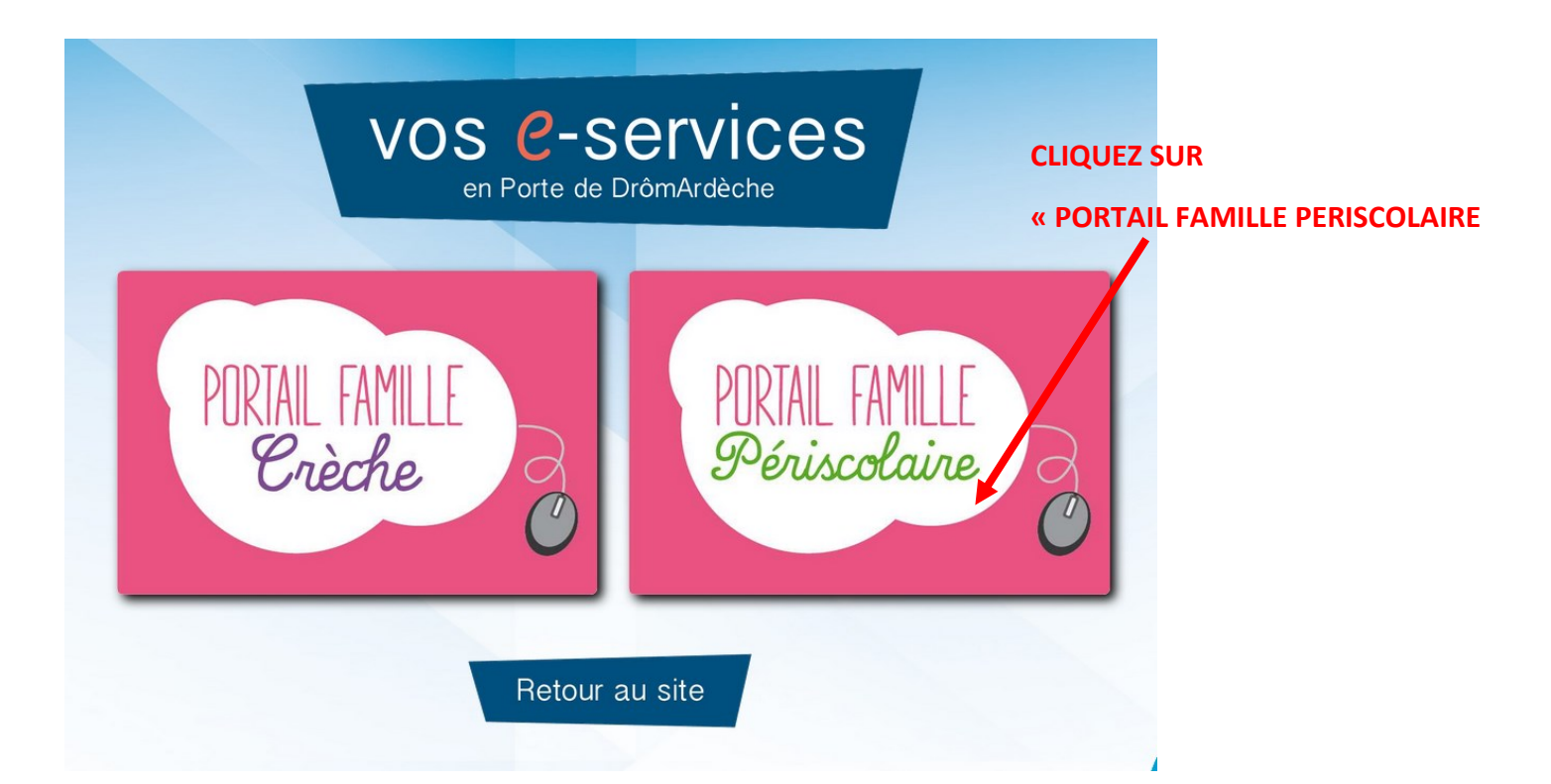

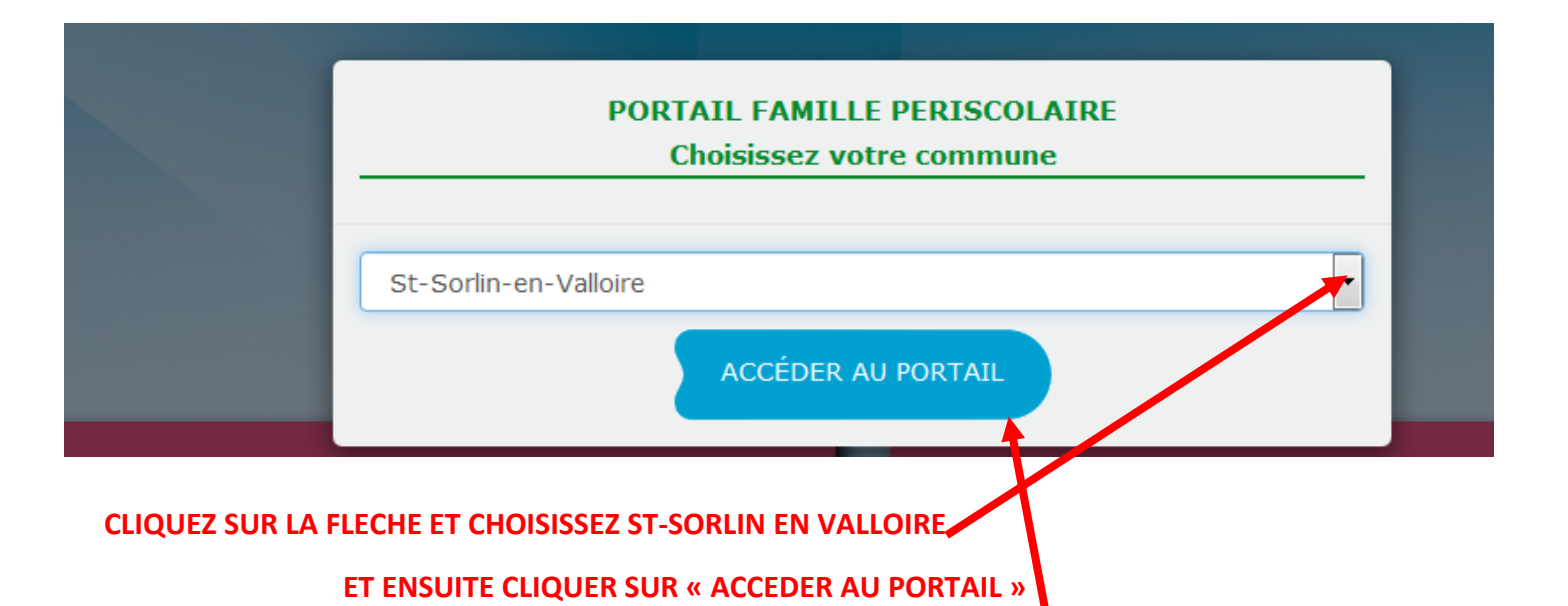

| in de vous fournir la meilleure expérience possible, notre site utilise des cooki<br>lloire.inforoutes.fr, vous acceptez leur utilisation.                                             | ies. En continuant votre navigation sur st-sorlin-en-<br>J'AI COMPRIS                               |
|----------------------------------------------------------------------------------------------------|----------------------------------------------------------------------------------------------------|
| Porte de<br><b>Drôm@rdèche</b><br>Communauté de communes                                                                                                    | <u>Connexion</u> <u>Accessibilité   Aide</u>                                                        |
| PORTAIL FAMILLE ST-SORLIN-EN-VALLOIRE                                                                                                    |                                                                                                    |
| Actualités                                                                                                    | Connectez-vous                                                                                      |
| Règlement Périscolaire           30 <u>*Cliquez ici pour visualiser le règlement périscolaire 2018/2019*</u>                                                                           | haut de page * Nom d'utilisateur * Mot de passe :                                                   |
| 2017       Tutoriel d'aide aux démarches sur le Portail Famille         01       • Tutoriel d'inscription aux TAP's ComCom         • Tutoriel de réservation/paiement cantine-garderie | Maut de page     Mot de passe oublié ?       Se connecter                                           |
|                                                                                                    | Lire la suite                                                                                       |
|                                                                                                    | Retrouvez ici les documents<br>relatifs aux temps périscolaires<br>(cantine, garderie et activités) |
|                                                                                                    |                                                                                                    |
| ENTREZ VOTRE NOM D'UTILISATEUR :                                                                                                    |                                                                                                    |
| ET VOTRE MOT DE PASSE :                                                                                                    |                                                                                                    |

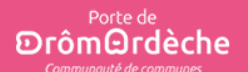

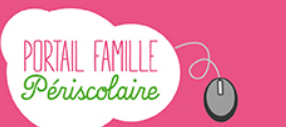

n compte: [LEITAOGONCALVES] 💉 Déconnexior

### CONDITIONS GÉNÉRALES D'UTILISATION

#### Modification des conditions générales d'utilisation

Pour pouvoir utiliser le service veuillez lire et accepter les conditions générales d'utilisation ci dessous :

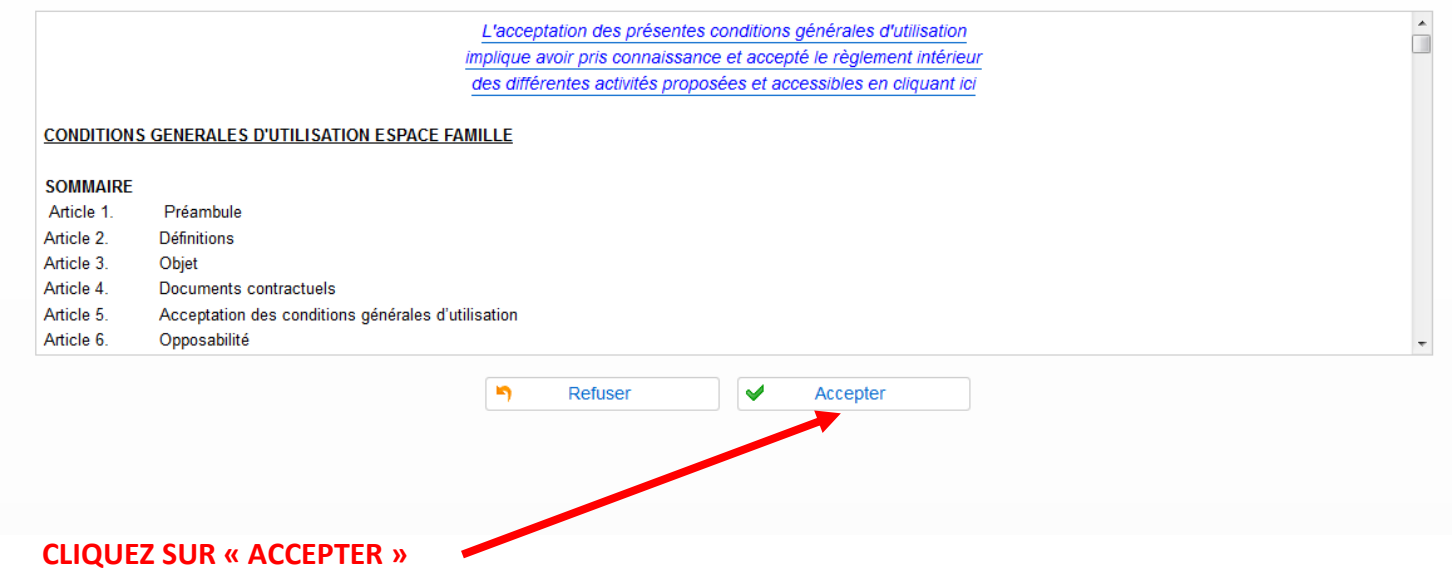

POUR LA SUITE, SE REFERER AU TUTORIEL JOINT PAR MAIL.